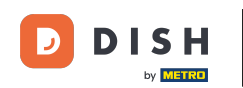

Bienvenido a la aplicación DISH POS. En este tutorial, te mostramos cómo cobrar una mesa. Utiliza el campo de entrada para introducir el importe que debe pagarse. Nota: Incluya el importe de la propina, si el cliente quiere añadirla.

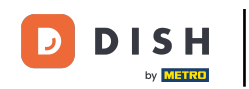

|                | HPOS ★Μ€       | esa 1     | \$                 | ALIMENTO BEBIDAS    | OTRO                |                        | <u>ب</u> کر ج                            |
|----------------|----------------|-----------|--------------------|---------------------|---------------------|------------------------|------------------------------------------|
| *Steak Tarta   | ar             | x1 13,    | 50 13,50           | Aperitivo           | Entrantes           | Ensaladas              | Platos                                   |
| *Fole Gras d   | le Pato        | x1 18,    | 50 18,50           | Ostras Cada Uno     | Steak Tartar        | Salmón Crudo Marinado  | Bistec a la Bearnesa con<br>Papas Fritas |
|                |                |           |                    | Ostras Por Pieza de | Foie Gras de Pato   | Burrata                |                                          |
|                |                |           |                    | Maracuyá            | Pulpo               | Ensalada César Clásica | Carne del Día                            |
|                |                |           |                    | Caviar (10gr.)      | Mollejas de Ternera |                        | Pescado del Día                          |
|                |                |           |                    | Iberico (100gr.)    | Espárragos Verdes   |                        | Steak Tartar                             |
|                | Entrada        | Ca        | ntidad total       | -                   | Sopa de Langosta    |                        | i i                                      |
|                | $\otimes$      |           | 32,00 🗸            |                     |                     |                        | T-Bone Steak                             |
| 🗭<br>Descuento | Dividir pedido | )<br>Nota | Cliente            |                     |                     |                        | Fondue de Queso                          |
| 7              | 8              | 9         | +/-                |                     |                     |                        | Mejillones                               |
| 1              | 2              | 3         | <br>PAGO CON PIN € |                     |                     |                        | Verduras de Temporada                    |
| 0              | 00             |           | ମ୍ମ<br>DINERO €    | Suplementos         | Postres             |                        |                                          |

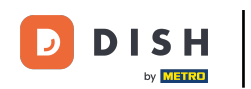

## Después de añadir la entrada, seleccione el método de pago preferido del huésped. Nota: Los métodos de pago pueden variar en función de la configuración del menú de métodos de pago.

| ≡ DISH       | HPOS *Me            | esa 1     | \$                 | ALIMENTO BEBIDAS    | OTRO                |                        | ÷ ۶ ا                                    |
|--------------|---------------------|-----------|--------------------|---------------------|---------------------|------------------------|------------------------------------------|
| *Steak Tarta | ar                  | x1 13     | ,50 13,50          | Aperitivo           | Entrantes           | Ensaladas              | Platos                                   |
| *Fole Gras d | le Pato             | x1 18     | ,50 18,50          | Ostras Cada Uno     | Steak Tartar        | Salmón Crudo Marinado  | Bistec a la Bearnesa con<br>Papas Fritas |
|              |                     |           |                    | Ostras Por Pieza de | Foie Gras de Pato   | Burrata                |                                          |
|              |                     |           |                    | Maracuyá            | Pulpo               | Ensalada César Clásica | Carne del Día                            |
|              |                     |           |                    | Caviar (10gr.)      | Mollejas de Ternera |                        | Pescado del Día                          |
|              |                     |           |                    | Iberico (100gr.)    | Espárragos Verdes   |                        | Steak Tartar                             |
|              | Entrada             | C         | antidad total      | -                   | Sopa de Langosta    |                        | 1                                        |
|              | $\otimes$           |           | 32,00 🗸            |                     |                     |                        | T-Bone Steak                             |
| Ø Descuento  | G<br>Dividir pedido | )<br>Nota | Cliente            |                     |                     |                        | Fondue de Queso                          |
| 7            | 8                   | 9         | +/-                |                     |                     |                        | Mejillones                               |
| 1            | 2                   | 3         | <br>PAGO CON PIN € |                     |                     |                        | Verduras de Temporada                    |
| 0            | 00                  |           | ି<br>DINERO €      | Suplementos         | Postres             |                        |                                          |

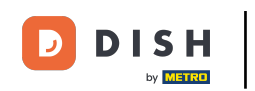

Aparecerá una ventana emergente preguntándole cómo desea gestionar el exceso de pago. Si selecciona Cambio, puede devolver el exceso de pago como cambio.

|  | Pago e    | xcesivo |                         |  |  |  |  |
|--|-----------|---------|-------------------------|--|--|--|--|
|  | Cambio    | € 8,00  |                         |  |  |  |  |
|  | Propina   | € 8,00  |                         |  |  |  |  |
|  | Ajustar p | propina | ener el pedido abierto) |  |  |  |  |
|  |           |         |                         |  |  |  |  |
|  |           |         | Cancelar                |  |  |  |  |
|  |           |         |                         |  |  |  |  |
|  |           |         |                         |  |  |  |  |
|  |           |         |                         |  |  |  |  |
|  |           |         |                         |  |  |  |  |
|  |           |         |                         |  |  |  |  |
|  |           |         |                         |  |  |  |  |

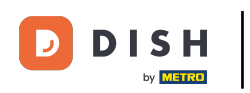

Al seleccionar Propina, todo el exceso de pago se registrará como propina.

|   |    |                        |                              |                 |               |  | Piatos                   |  |  |  |
|---|----|------------------------|------------------------------|-----------------|---------------|--|--------------------------|--|--|--|
|   |    | Pago e                 | excesivo                     |                 |               |  | Bistec a la Bearnesa con |  |  |  |
|   |    | Cambio                 | € 8,00                       |                 |               |  | Papas Fritas             |  |  |  |
|   |    | Propina                | € 8,00                       |                 | Carne del Día |  |                          |  |  |  |
|   |    | Ajustar p<br>Decidir r | propina<br>nás tarde (manter | Pescado del Día |               |  |                          |  |  |  |
|   |    |                        |                              |                 |               |  |                          |  |  |  |
|   |    |                        |                              | Can             | celar         |  | Steak Tartar             |  |  |  |
|   |    |                        |                              |                 |               |  | T-Bone Steak             |  |  |  |
|   |    |                        |                              |                 |               |  | Fondue de Queso          |  |  |  |
|   |    |                        |                              |                 |               |  | Maillones                |  |  |  |
|   |    |                        |                              |                 |               |  | Mejnorres                |  |  |  |
|   |    |                        |                              |                 |               |  | Verduras de Temporada    |  |  |  |
| 0 | 00 |                        | ମ୍ମି<br>DINERO €             | Suplementos     | Postres       |  |                          |  |  |  |

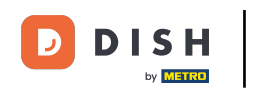

Para registrar sólo parcialmente el exceso de pago como propina, pulse sobre Ajustar propina.

|   |    | Pago e    | excesivo                    |             |         |  |  |  |
|---|----|-----------|-----------------------------|-------------|---------|--|--|--|
|   |    | Cambio    | € 8,00                      |             |         |  |  |  |
|   |    | Propina   | € 8,00                      | a           |         |  |  |  |
|   |    | Ajustar p | propina<br>más tarde (mante |             |         |  |  |  |
|   |    | Decidii I |                             |             |         |  |  |  |
|   |    |           |                             | Can         | celar   |  |  |  |
|   |    |           |                             |             |         |  |  |  |
|   |    |           |                             |             |         |  |  |  |
|   |    |           |                             |             |         |  |  |  |
|   |    |           |                             |             |         |  |  |  |
| 0 | 00 |           | j<br>Dinero €               | Suplementos | Postres |  |  |  |

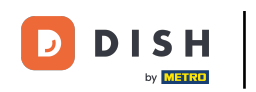

Si pulsa en Decidir más tarde (mantener pedido abierto), conservará el cambio que le haya dado el invitado, pero el pedido no se cerrará.

|  |  |                      |                            |          |                 |  |    | 5 P :                    |
|--|--|----------------------|----------------------------|----------|-----------------|--|----|--------------------------|
|  |  |                      |                            |          |                 |  |    | Platos                   |
|  |  | <sub>x1</sub> Pago e | xcesivo                    |          |                 |  | io | Bistec a la Bearnesa con |
|  |  | Cambio               | E 8,00                     |          |                 |  |    | Papas Fritas             |
|  |  | Propina              | E 8,00                     |          |                 |  |    | Carne del Día            |
|  |  | Ajustar p            | ropina<br>pás tarde (mante |          | Pescado del Día |  |    |                          |
|  |  |                      |                            |          |                 |  |    |                          |
|  |  |                      |                            | Cancelar |                 |  |    | Steak Tartar             |
|  |  |                      |                            |          |                 |  |    | T-Bone Steak             |
|  |  |                      |                            |          |                 |  |    | Fondue de Queso          |
|  |  |                      |                            |          |                 |  |    | Meiillones               |
|  |  |                      |                            |          |                 |  |    |                          |
|  |  |                      |                            |          |                 |  |    | Verduras de Temporada    |
|  |  |                      |                            |          |                 |  |    |                          |

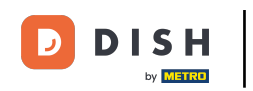

## Ya está. Has completado el tutorial y ya sabes cómo cobrar.

| ≡ D15H |           | 5 A :    |                        |                              |                 |    |                          |
|--------|-----------|----------|------------------------|------------------------------|-----------------|----|--------------------------|
|        |           |          |                        |                              |                 |    | Platos                   |
|        | Pago e    | excesivo |                        |                              |                 | io | Bistec a la Bearnesa con |
|        | Cambio    | € 8,00   |                        |                              |                 |    | Papas Fritas             |
|        | Propina   | € 8,00   |                        |                              |                 |    | Carne del Día            |
|        | Ajustar p | propina  | ner el nedido abierto) |                              | Pescado del Día |    |                          |
|        |           |          |                        |                              |                 |    |                          |
|        |           |          | Can                    | Cancelar<br>Sopa de Lancosta |                 |    | Steak Tartar             |
|        |           |          |                        |                              |                 |    | T-Bone Steak             |
|        |           |          |                        |                              |                 |    | Fondue de Queso          |
|        |           |          |                        |                              |                 |    | Mejillones               |
|        |           |          |                        |                              |                 |    | Verduras de Temporada    |
| 0      |           | DINERO 6 | Suplementos            | Postres                      |                 |    |                          |

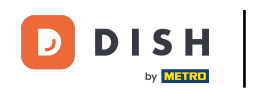

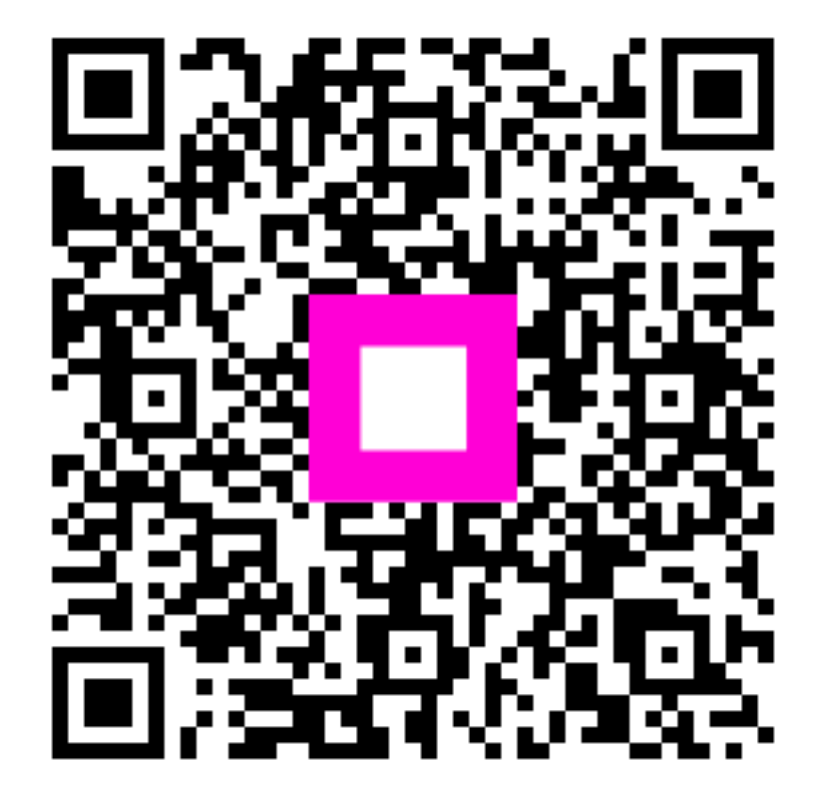

Escanee para ir al reproductor interactivo